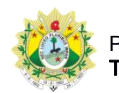

## SISTEMA DE CONTROLE DE PRODUTIVIDADE DE JUÍZES LEIGOS E CONCILIADORES

## Consulta

Após clicar no menu Consulta, o usuário será direcionado para a página de consulta de ocorrências:

| Consulta Período 01/12/20 | de Ocorrên<br>017 a | 21/12/2017  | Solicitante |          | 2<br>Endereço                     | (                      |
|---------------------------|---------------------|-------------|-------------|----------|-----------------------------------|------------------------|
| Bairro                    |                     | 4           | Processo    |          | 5 Situação da Ocorrência<br>Todas | 6 Situação do Acordo   |
| Motivo da                 | a Não Autuaç        | âo          | 8 Per       | ito      | 9                                 | ⊘ Cancelar Q Consultar |
| Resultad                  | lo da Consul        | ta          |             |          |                                   |                        |
| Data                      | Hora                | Solicitante | Bairro      | Situação | Motivo Não Autuação               | Situação Acordo        |

- 1. Período: data de início e data de término para a consulta;
- 2. Solicitante: nome do solicitante da ocorrência.
- 3. Endereço: endereço da ocorrência;
- 4. Bairro: bairro da ocorrência;
- 5. Processo: número do processo da ocorrência;
- 6. Situação da ocorrência: situação da ocorrência;

**7. Situação do acordo:** situação do acordo, disponível quando selecionada a situação 'Autuada';

**8. Motivo da não autuação:** motivo da não autuação da ocorrência, quando selecionada a situação 'Não autuada';

**9. Perito:** permite seleção do perito quando a situação do acordo selecionada for 'Audiência de conciliação marcada';

10. Consulta: executa a consulta e exibe os resultado;

**11. Resultado da consulta:** lista de ocorrências conforme parâmetros informados na consulta;